# 毒性化學物質管理系統

—使用者版—

使用手册

大葉大學 電子計算機中心

2013年11月

00.00.00

100

G

# 毒性物化學物質管理系統〔實驗室版〕-使用者版

目錄

| 壹 | 、 維護     |                     |
|---|----------|---------------------|
| _ | -、T.C.管  | 理3                  |
| 1 | 、使用      |                     |
| 2 | 、購買      |                     |
| 3 | 、移轉      |                     |
| 4 | 、查詢/異    | 動8                  |
| 5 | 、申報      |                     |
| 6 | • MSDS   |                     |
| - | 二、新 T.C. | 申請(毒性化學物質運作核可申請表)12 |
| 貳 | 、查詢      |                     |
| - | -、全校可    | 運作 T.C. 清冊 13       |
| - | 二、T.C.運  | 作紀錄表查詢13            |
|   | 三、T.C.申  | 報表查詢(實驗室)15         |
| 參 | 、切换      |                     |

第1頁

1

其他

6

P

ø

/ · · 校務行政組

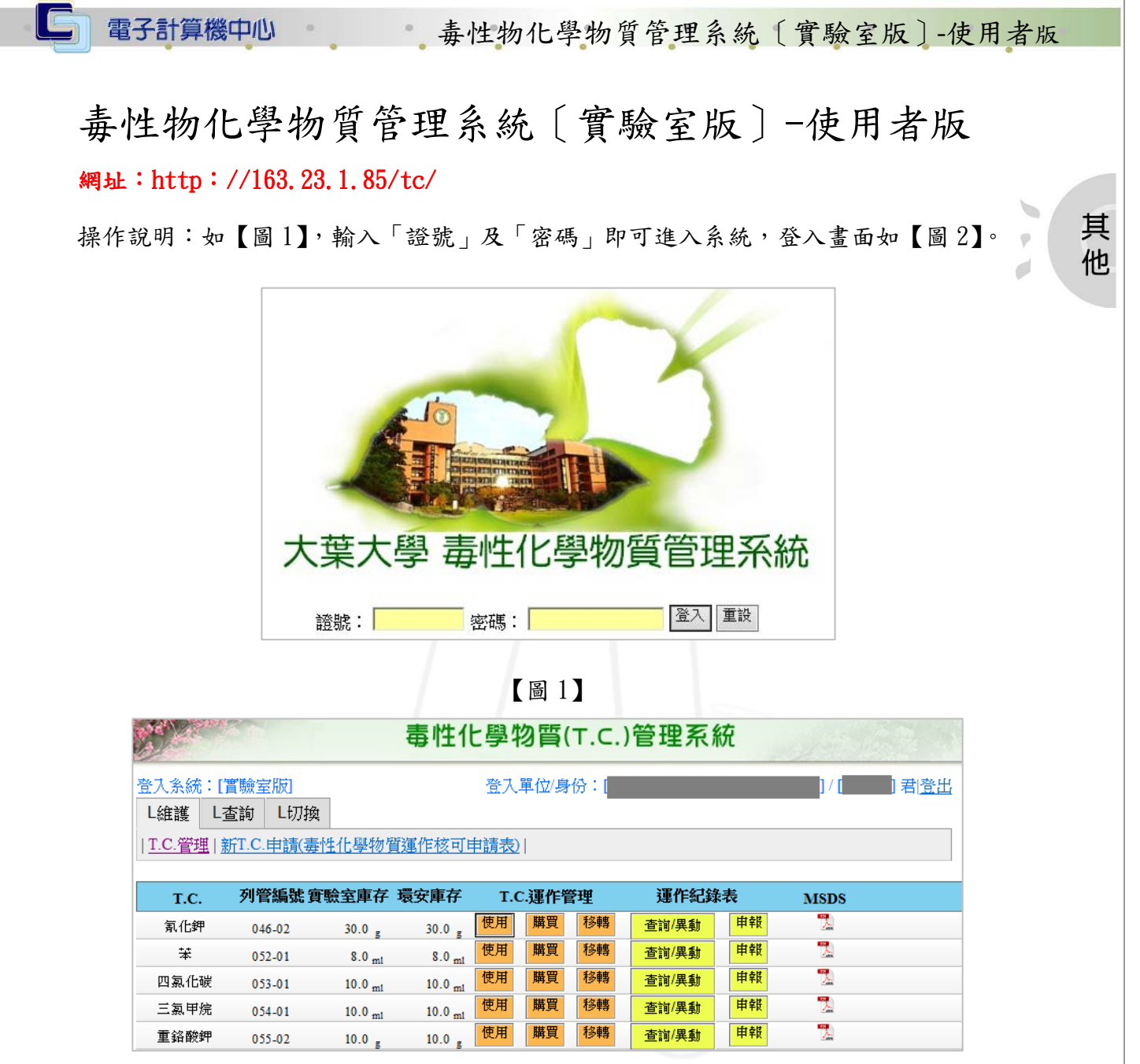

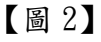

# 壹、維護

功能說明:提供使用者管理 T.C. 和申請新 T.C.。

| 操作順序說明 | 圖示                                |
|--------|-----------------------------------|
| 點選上方「維 | 登入系統:[實驗室版]       L維護     L查詢     |
| 瓁」°    | <u>T.C.管理 新T.C.申請(毒性化學物質運作核可申</u> |

第2頁

• 校務行政組

## 毒性物化學物質管理系統〔實驗室版〕-使用者版

| 操作順序說明 | 圖示                                   |    |
|--------|--------------------------------------|----|
| 紅框處為功能 | L維護 L查詢 L切換                          |    |
| 項目。    | <u>T.C.管理 新T.C.申請(毒性化學物質運作核可申請表)</u> | 其他 |

### 一、T.C. 管理

功能說明:提供使用者進行下列功能

- 1. T.C. 運作管理新增:使用、購買、移轉記錄
- 2. T.C. 運作管理查詢/異動
- 3. T.C. 運作管理申報

若 T.C. 當月已申報,或申請日期小於每季的最晚申報期限,則無法進行新增、異動記錄

| 日期範圍        | 可異動的月份        |
|-------------|---------------|
| 01/11~04/10 | 01,02,03,04 月 |
| 04/11~07/10 | 04,05,06,07 月 |
| 07/11~10/10 | 07,08,09,10 月 |
| 10/11~01/10 | 10,11,12,01 月 |
|             |               |

| 操作順序說明          |                               |        |                     |                     | 圖示 |       |    | /     |    |      |  |
|-----------------|-------------------------------|--------|---------------------|---------------------|----|-------|----|-------|----|------|--|
| 點選「T.C.管<br>理」。 | T.C.管理 新T.C.申請(毒性化學物質運作核可申請表) |        |                     |                     |    |       |    |       |    |      |  |
|                 | T.C.                          | 列管編號   | 實驗室庫存 3             | 還安庫存                | т. | こ.運作管 | 聟里 | 運作紀鈞  | 裱  | MSDS |  |
|                 | 氰化鉀                           | 046-02 | 30.0 g              | 30.0 g              | 使用 | 購買    | 移轉 | 查詢/異動 | 申報 | 7    |  |
|                 | 苯                             | 052-01 | 8.0 ml              | 8.0 <sub>m1</sub>   | 使用 | 購買    | 移轉 | 查詢/異動 | 申報 | 1    |  |
|                 | 四氯化碳                          | 053-01 | 10.0 <sub>m1</sub>  | 10.0 <sub>ml</sub>  | 使用 | 購買    | 移轉 | 查詢/異動 | 申報 | 2    |  |
|                 | 三氯甲烷                          | 054-01 | 10.0 <sub>ml</sub>  | 10.0 <sub>m1</sub>  | 使用 | 購買    | 移轉 | 查詢/異動 | 申報 | 2    |  |
| 會出現可運作          | 重鉻酸鉀                          | 055-02 | 10.0 g              | 10.0 g              | 使用 | 購買    | 移轉 | 查詢/異動 | 申報 | 2    |  |
|                 | 鉻酸鉀                           | 055-18 | 10.0 g              | 10.0 g              | 使用 | 購買    | 移轉 | 查詢/異動 | 申報 | 2    |  |
| 1.0.列衣。         | 甲醛                            | 066-01 | 10.0 <sub>ml</sub>  | 10.0 <sub>m1</sub>  | 使用 | 購買    | 移轉 | 查詢/異動 | 申報 | 2    |  |
|                 | 1,2-二氯乙烷                      | 075-01 | 10.0 <sub>m1</sub>  | 10.0 <sub>m1</sub>  | 使用 | 購買    | 移轉 | 查詢/異動 | 申報 | 2    |  |
|                 | 二氯甲烷                          | 079-01 | 10.0 <sub>ml</sub>  | 10.0 <sub>m1</sub>  | 使用 | 購買    | 移轉 | 查詢/異動 | 申報 | 2    |  |
|                 | 比定                            | 097-01 | 10.0 <sub>m1</sub>  | 10.0 <sub>m1</sub>  | 使用 | 購買    | 移轉 | 查詢/異動 | 申報 | 2    |  |
|                 | 乙睛                            | 105-01 | 490.0 <sub>ml</sub> | 490.0 <sub>ml</sub> | 使用 | 購買    | 移轉 | 查詢/異動 | 申報 | 2    |  |
|                 | 甲基第三丁基醚                       | 160-01 | 5.0 <sub>m1</sub>   | 5.0 <sub>ml</sub>   | 使用 | 購買    | 移轉 | 查詢/異動 | 申報 | 2    |  |

#### 1、使用

功能說明:提供使用者申請使用毒化物。

操作順序說明

圖示

丁政 組

校務征

第3頁

毒性物化學物質管理系統〔實驗室版〕-使用者版

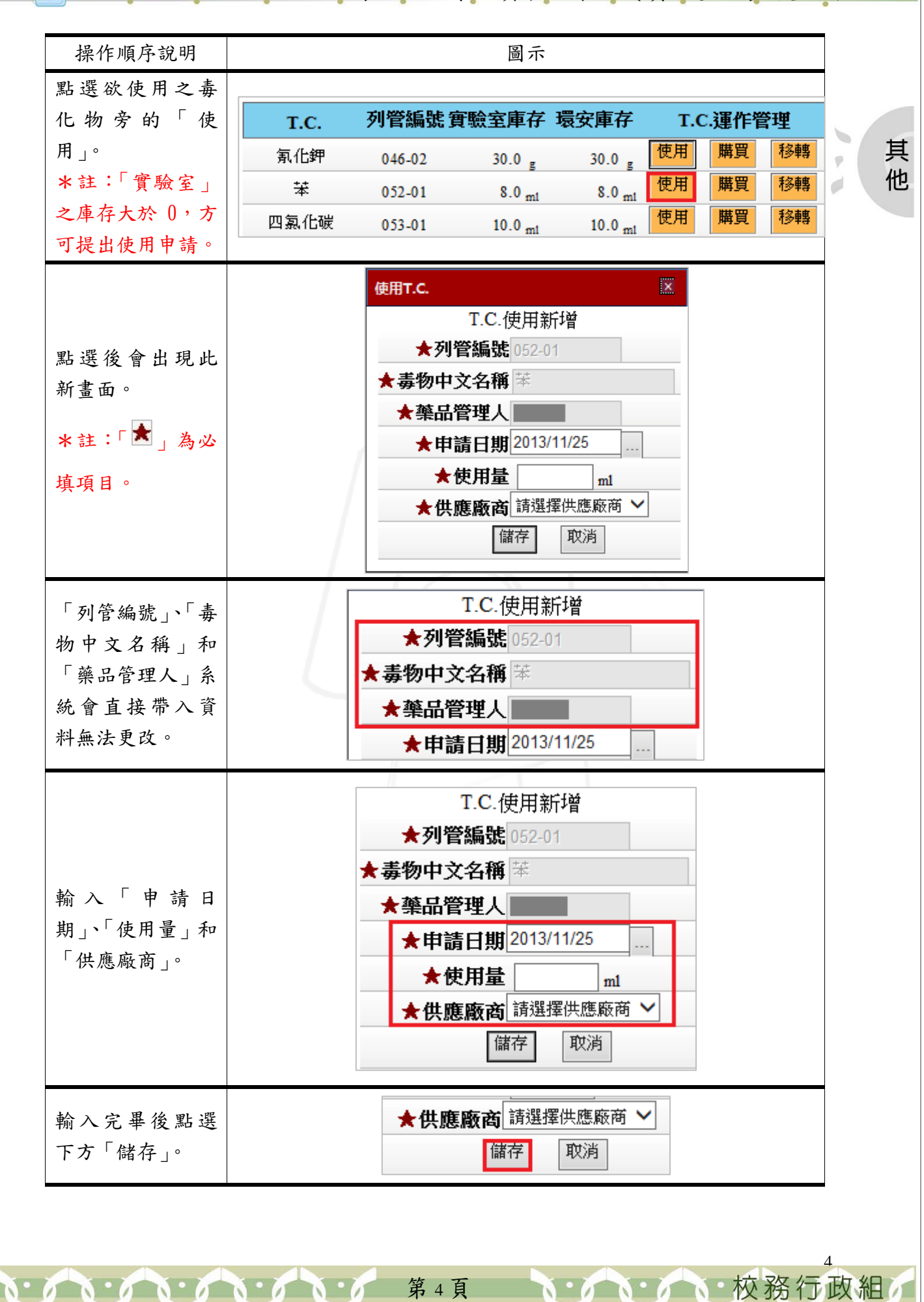

• 毒性物化學物質管理系統〔實驗室版〕-使用者版

| 操作順序說明                         | 圖示   |    |
|--------------------------------|------|----|
| 點選後會出現此<br>「毒化物使用新<br>增紀錄成功」之新 | 網頁訊息 | 其他 |
| 視窗。                            | 確定   |    |

2、購買

功能說明: 提供使用者申請購買所需的毒化物。

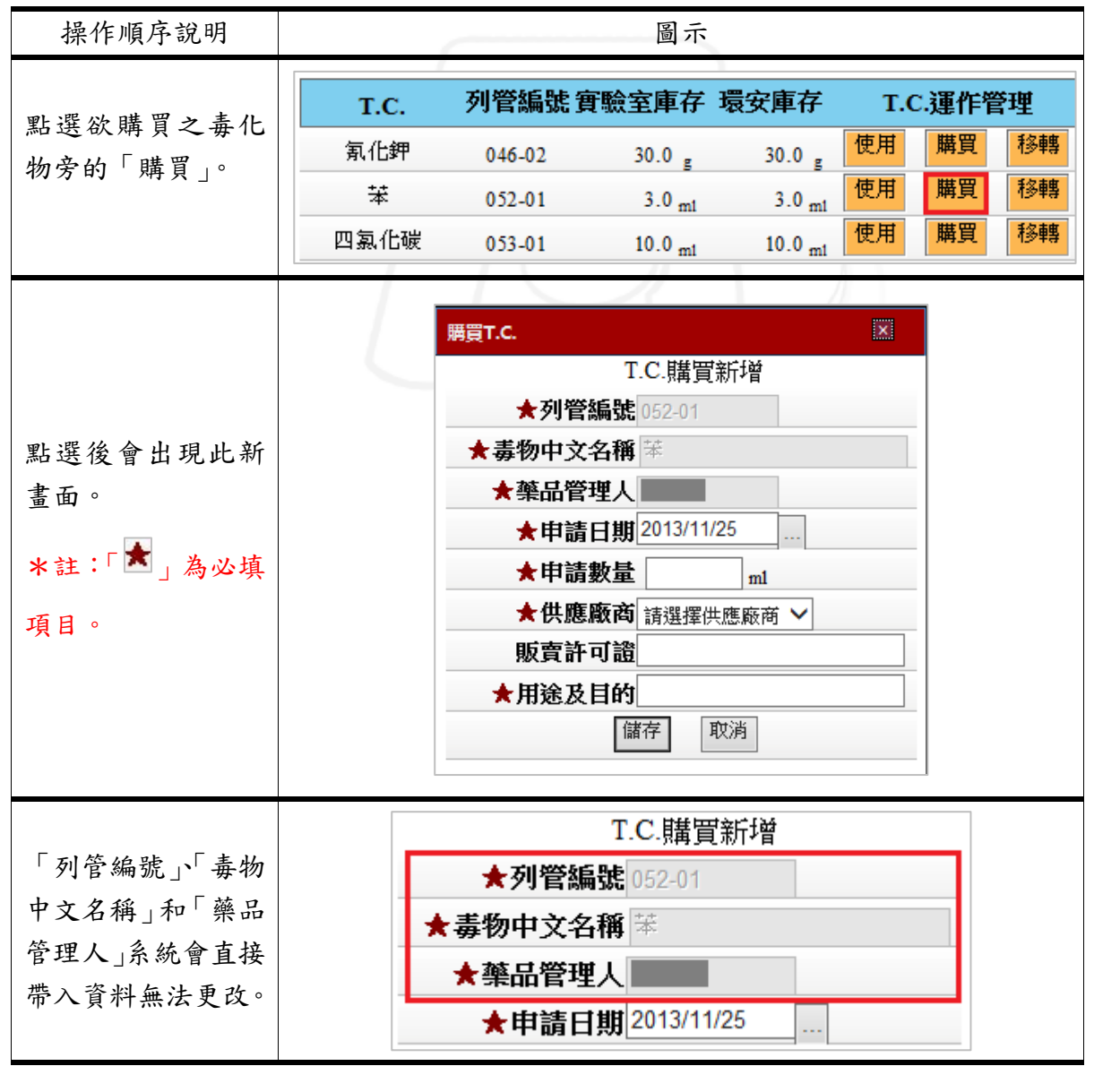

G

• 毒性物化學物質管理系統〔實驗室版〕-使用者版

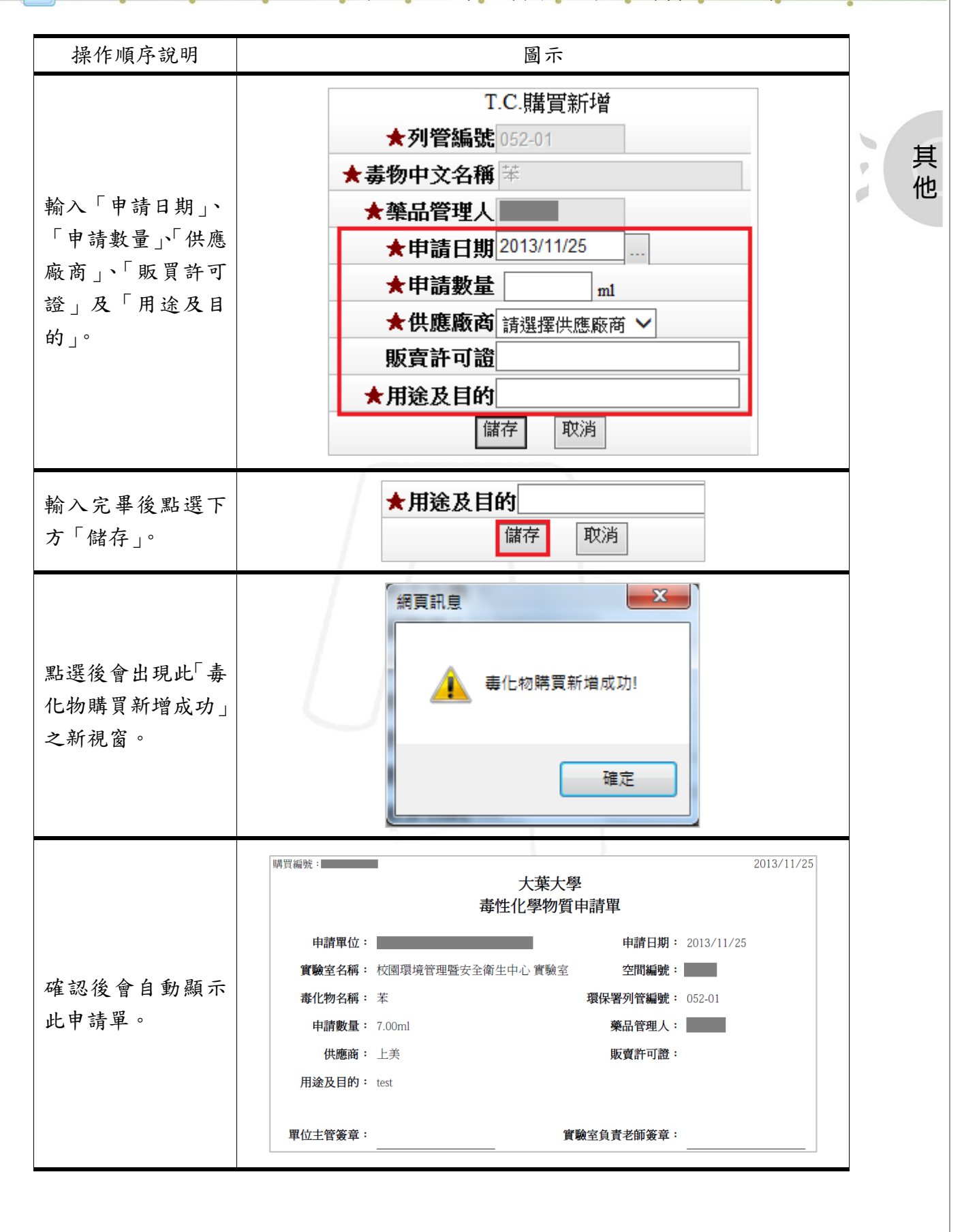

第6頁 がかかが 第6頁 がかかが 校務行政組

毒性物化學物質管理系統〔實驗室版〕-使用者版

#### 3、移轉

G

#### 功能說明: 提供使用者移轉實驗室之毒物庫存。

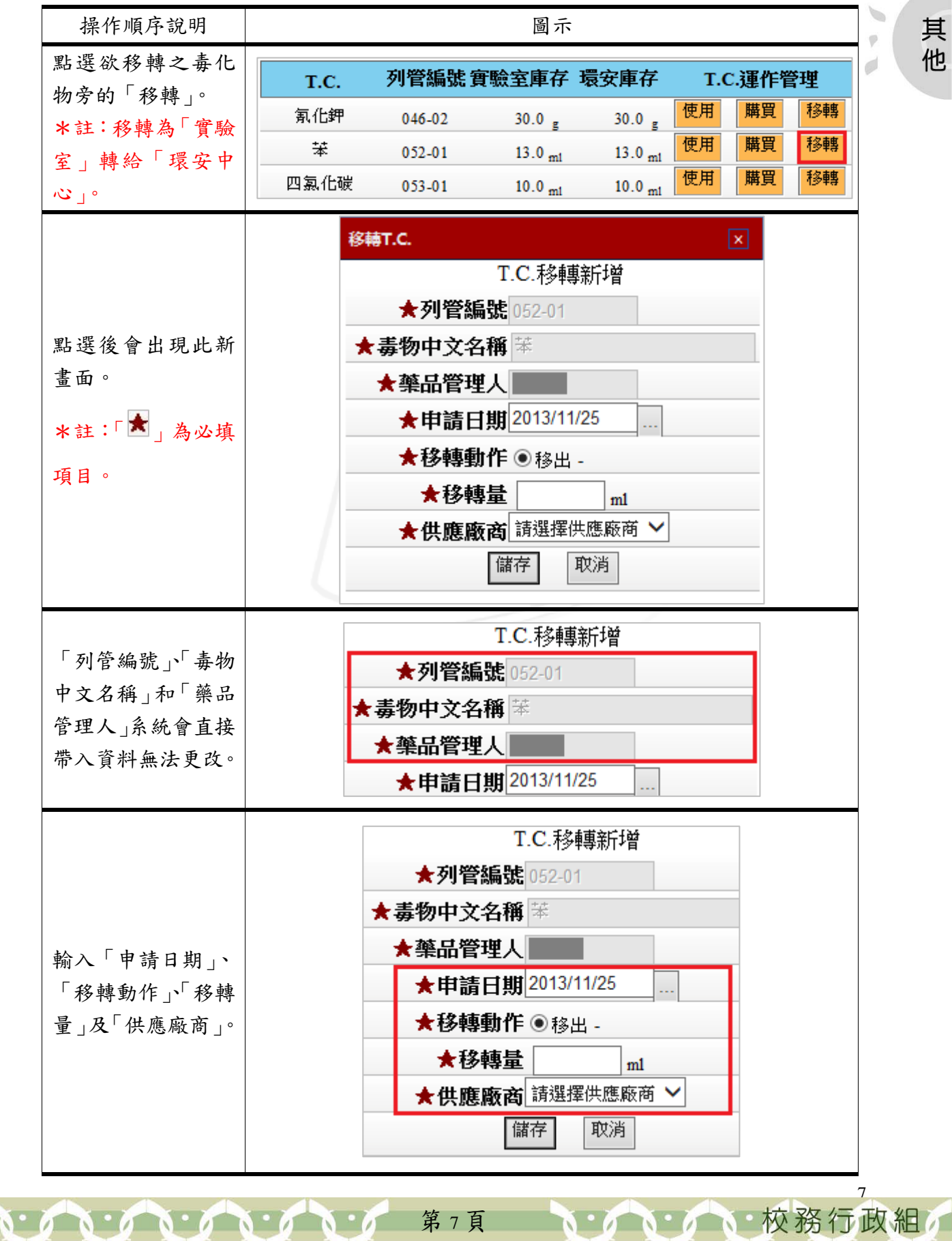

G

# 毒性物化學物質管理系統〔實驗室版〕-使用者版

| 操作順序說明                            | 圖示                             |   |
|-----------------------------------|--------------------------------|---|
| 輸入完畢後點選下<br>方「儲存」。                | <b>供應廠商</b> 請選擇供應廠商 ✓<br>儲存 取消 | 其 |
| 點選後會出現此「毒<br>化物移轉新增紀錄<br>成功」之新視窗。 | 網頁訊息 本 为 事 化 物移轉新 增記錄 成功! 確定   | 他 |
| 確認後會自動顯示<br>此移轉表。                 | 使用编说:                          |   |

#### 4、查詢/異動

功能說明: 提供使用者查詢/異動毒物之運作紀錄表。

| 操作順序說明    | 圖示       |            |                    |                    |         |       |      |       |    |    |
|-----------|----------|------------|--------------------|--------------------|---------|-------|------|-------|----|----|
| 點選欲查詢或    | T.C. 列管編 |            | 列管編號實驗室庫存 環安庫存     |                    |         | 運作管   | 锂    | 運作紀錄表 |    |    |
| 異動之毒物旁    | 氰化鉀      | 046-02     | 30.0 g             | 30.0 g             | 使用      | 購買    | 移轉   | 查詢/異  | 動  | 申報 |
| 的「查詢/異    | 苯        | 052-01     | 20.0 ml            | 20.0 ml            | 使用      | 購買    | 移轉   | 查詢/異  | 動  | 申報 |
| 動」。       | 四氯化碳     | 053-01     | 10.0 <sub>m1</sub> | 10.0 <sub>m1</sub> | 使用      | 購買    | 移轉   | 查詢/異  | 動  | 申報 |
|           |          |            |                    | 052-01 苯           | 民國 102: | 年11 月 | 報表   |       |    |    |
|           | T.C.     | 日期         | 購買量 轉.             | 入量 轉出量             | 使用量     | t 庫   | 存量   | 廠商    |    |    |
| <b>點 </b> | *        | 2013/10/01 | -                  | -                  | -       | -     | 10.0 | 期初庫存  |    |    |
| 而达该自山儿    | 苯        | 2013/10/16 | -                  | -                  | -       | 2.0   | 8.0  | 上美    | 異動 |    |
| 該毒物之運作    | 苯        | 2013/11/25 | 10.0               | -                  | -       | -     | 18.0 | 上美    | 異動 | 列印 |
| 你们们       | 苯        | 2013/11/25 | 7.0                | -                  | -       | -     | 25.0 | 上美    | 異動 | 列印 |
| 官埋明細。     | 苯        | 2013/11/25 | -                  | 10.0               | -       | -     | 25.0 | 上美    | 異動 |    |
|           | 苯        | 2013/11/25 | -                  | -                  | -       | 5.0   | 20.0 | 上美    | 異動 |    |
|           | 苯        | 2013/11/25 | -                  | - 1                | 0.0     | -     | 20.0 | 上美    | 異動 | 列印 |

第8頁

校務行政組

G

## 毒性物化學物質管理系統〔實驗室版〕-使用者版

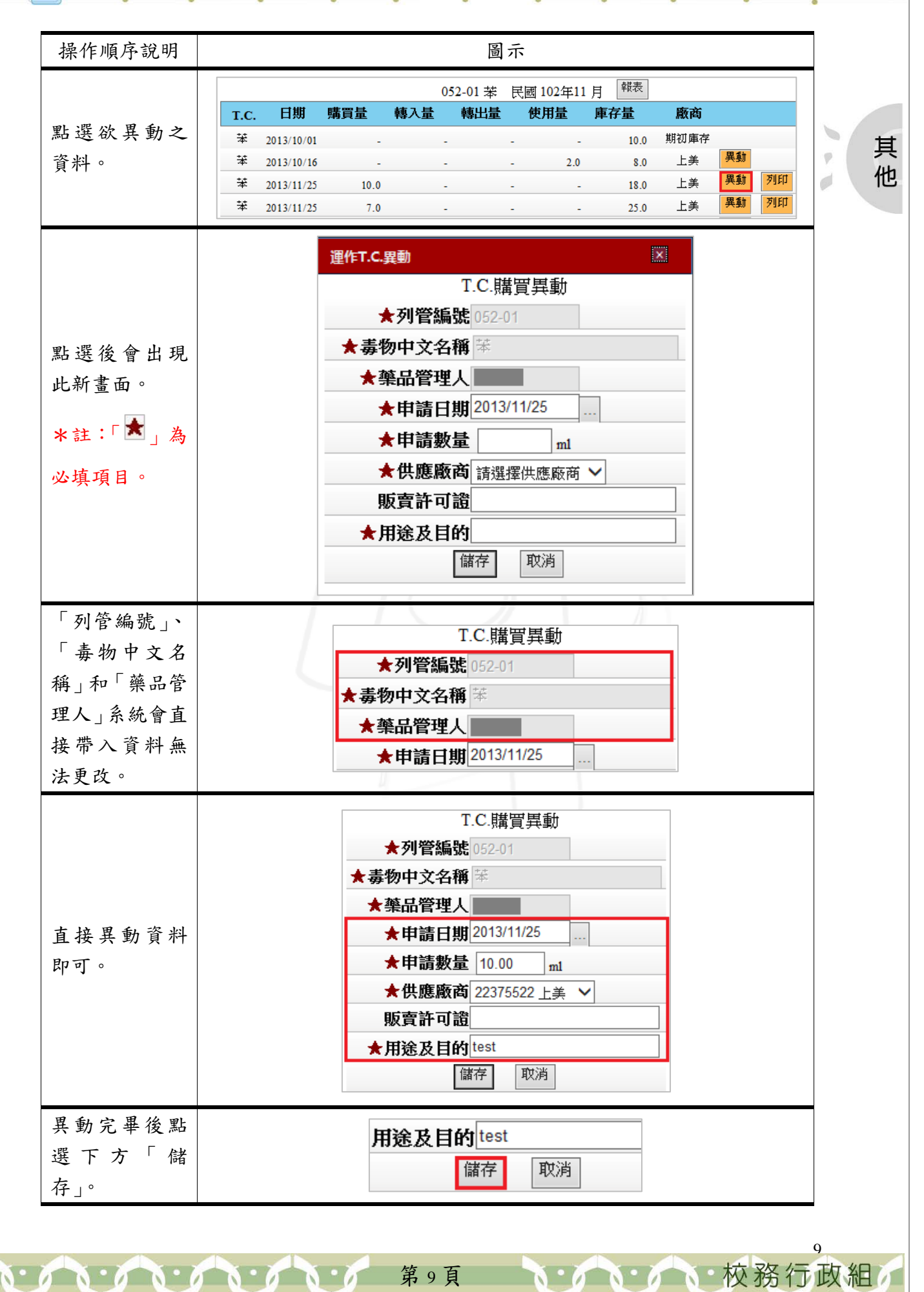

G

毒性物化學物質管理系統〔實驗室版〕-使用者版

| 操作順序說明                              | 圖示                                                                                                    |    |
|-------------------------------------|----------------------------------------------------------------------------------------------------|----|
| 點選後會出現<br>此「毒化物購買<br>異動成功」之新<br>視窗。 | 網頁訊息<br>事化物購買異動成功!<br>確定                                                                                                    | 其他 |
| 確認後會自動<br>顯示此申請單。                   | 購買編號:       2013/11/25         大葉大學       毒性化學物質申請單         申請甲位:       申請日期: 2013/11/25         實驗室名稱: 校園環境管理暨安全衛生中心 實驗室 空間編號:       6         毒化物名稱: 苯       環保署列管編號: 052-01         申請數量: 10.00ml       藥品管理人:         供應商: 上美       販賣許可證:         用途及目的: test       實驗室負責老師簽章: |    |

5、申報

功能說明: 提供使用者申報毒物資料。

| 操作順序說明    |      |        |                    | 圖示                 | 1       |    |       |    |
|-----------|------|--------|--------------------|--------------------|---------|----|-------|----|
| 點選欲申報之毒物。 |      |        |                    |                    |         |    |       |    |
| *註:「申報」後之 | T.C. | 列管編號實驗 | 微室庫存               | 環安庫存               | T.C.運作管 | 管理 | 運作紀錄  | 象表 |
| 咨料無法再進行異  | 氰化鉀  | 046-02 | 30.0 g             | 30.0 g             | 使用購買    | 移轉 | 查詢/異動 | 申報 |
| 員前無公行進行共  | 苯    | 052-01 | 20.0 <sub>ml</sub> | 20.0 <sub>m1</sub> | 使用購買    | 移轉 | 查詢/異動 | 申報 |
| 動,僅可資詞。   |      |        |                    |                    |         |    |       |    |
|           |      | 申報T.C. |                    |                    |         |    | ×     |    |
| 點選後會出現此新  |      |        |                    | T.C.盽              | 睦       |    |       |    |
| 畫面。       |      | ★列     | 管編號                | 052-01             |         |    |       |    |
| *註:「★」為必填 |      | ★毒物中   | 文名稱                | 苯                  |         | 7  |       |    |
|           |      | ★申     | 報範圍                | 請選擇問               | 報期間 💙   |    |       |    |
| 項目。       |      |        | Ę                  | 封幸臣                | 取消      |    |       |    |
|           |      |        |                    |                    |         |    |       |    |

第10頁

10

**、**···校務行政組

G

毒性物化學物質管理系統〔實驗室版〕-使用者版

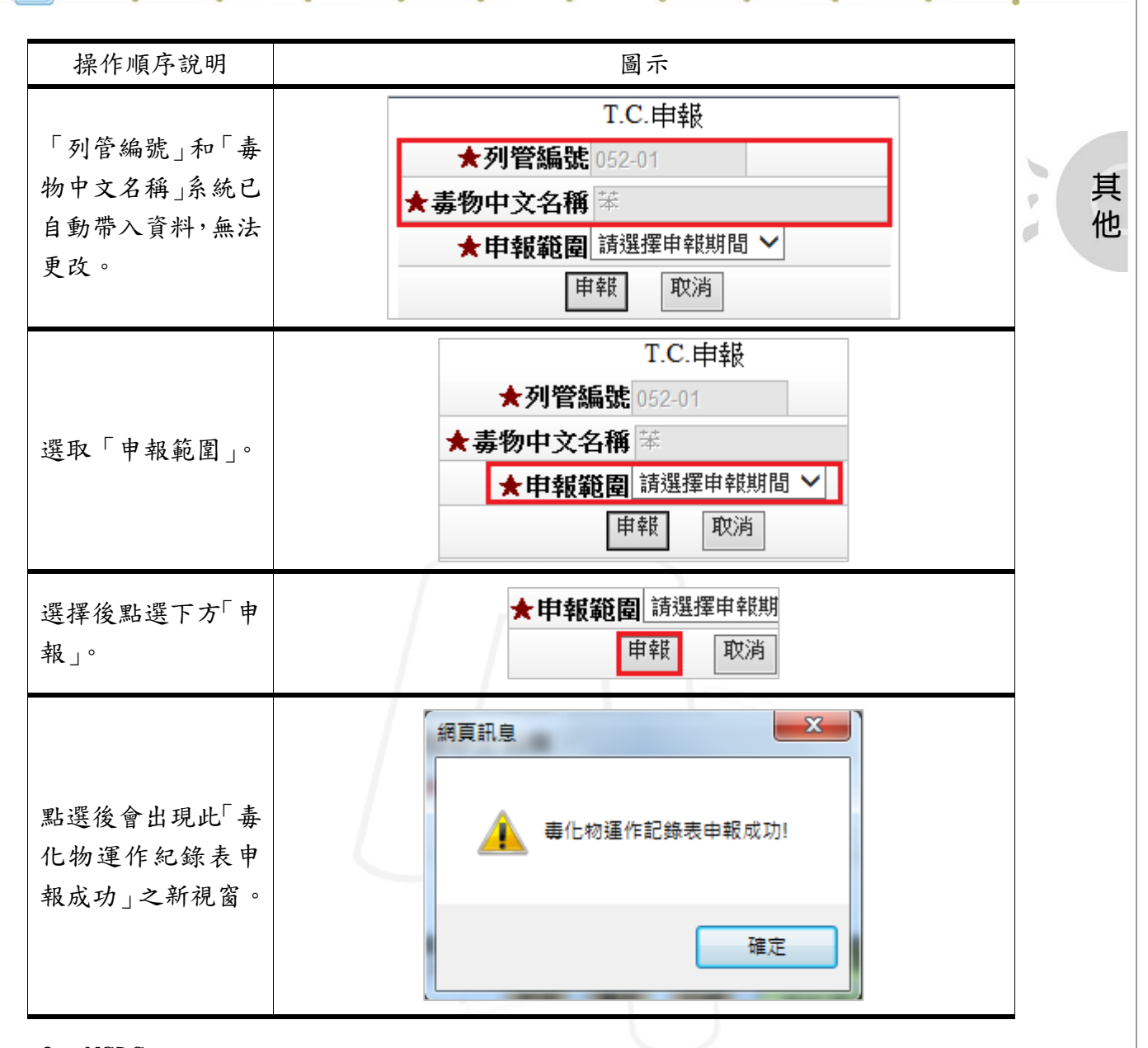

#### $6 \cdot MSDS$

#### 功能說明: 提供使用者查看毒物之物質安全資料表。

| 操作順序說明    |      | 圖示     |                    |                    |    |       |    |       |    |         |  |  |
|-----------|------|--------|--------------------|--------------------|----|-------|----|-------|----|---------|--|--|
|           | T.C. | 列管編號   | 實驗室庫存              | 環安庫存               | Т. | C.運作管 | 管理 | 運作紀鈞  | 表  | MSDS    |  |  |
| 點選欲查看之毒物  | 氰化鉀  | 046-02 | 30.0 g             | 30.0 g             | 使用 | 購買    | 移轉 | 查詢/異動 | 申報 | <u></u> |  |  |
| 旁的「MSDS」。 | 苯    | 052-01 | 20.0 <sub>m1</sub> | 20.0 <sub>m1</sub> | 使用 | 購買    | 移轉 | 查詢/異動 | 申報 |         |  |  |
|           | 四氯化碳 | 053-01 | 10.0 <sub>m1</sub> | 10.0 <sub>m1</sub> | 使用 | 購買    | 移轉 | 查詢/異動 | 申報 |         |  |  |

いいいいいいいい 第11頁 いいいい 校務行政組

毒性物化學物質管理系統〔實驗室版〕-使用者版

| 操作順序說明                                 | 圖示                                                                                                    |    |
|----------------------------------------|----------------------------------------------------------------------------------------------------|----|
| 點選後會出現此新<br>視窗,為該毒物之<br>「物質安全資料<br>表」。 | 物質安全資料表         -、物品與廠商資料         物品名稱:苯(Benzene)         其他名稱:Riedel-de Haen 32212         建議用途及限制使用:苯乙烯、染料及其他有機溶劑之製作原料:實驗室用溶劑         製造商或供應商名稱:友和貿易股份有限公司         製造商或供應商電話:(02)2600-0611         緊急連絡電話:(02)2600-0611         緊急連絡傳真:(02)2600-0799 | 其他 |

二、新T.C.申請(毒性化學物質運作核可申請表)

操作順序說明 圖示 點選上方「新 T.C. 申請(毒 |T.C.管理 新T.C.申請(毒性化學物質運作核可申請表 性化學物質運 作核可申請 表)」。 X Windows Internet Explorer 您要如何處理 dt04.doc? 大小: 31.0 KB 類型: Microsoft Word 97 - 2003 來源: cesh.dyu.edu.tw 點選後會出現 此新視窗。 開啟(O) 檔案不會自動儲存。 \*註:申請表 為 Word 檔。 儲存(S) 另存新檔(A) 取消

功能說明: 提供使用者申請毒化物。

# 貳、查詢

功能說明: 提供使用者查詢毒化物運作之明細。

| 12 |
|----|

第 12 頁

**松扮行** 以 組

6

毒性物化學物質管理系統〔實驗室版〕-使用者版

| 操作順序說明             | 圖示                                                                                        |    |
|--------------------|-------------------------------------------------------------------------------------------|----|
| 點 選 上 方 「 查<br>詢」。 | 登入系統:[實驗室版]<br>L維護 L查詢 L切換<br>  <u>T.C.管理</u>  新T.C.申請(毒性                                 | 其他 |
| 紅框處為功能項<br>目。      | L維護         L         L         U換             全校可運作T.C.清冊   T.C.運作紀錄表查詢   T.C.申報表查詢(實驗室) |    |

一、全校可運作 T.C. 清册

功能說明: 提供使用者查詢全校可運作 T.C. 清冊。

| 操作順序說明                               |                    |            | $\int$                 |                     | E           | 圖示           |                   |               |
|--------------------------------------|--------------------|------------|------------------------|---------------------|-------------|--------------|-------------------|---------------|
| 全校可運作 T.C.<br>清冊                     | L維記<br>I <u>全校</u> | 蒦 L<br>可運作 | .查詢<br>( <u>年.C.</u> ) | L切拍<br><u>青冊</u>  工 | 奥<br>.C.運作約 |              | <u>T.C.申報表查</u> 言 | <u>前(置驗室)</u> |
|                                      | T.C.               | 列管編號       | 管制濃度                   | 核可濃度                | CAS NO.     | 核可號碼         | 物質安全資料            |               |
|                                      | 石綿                 | 003-01     | 1%                     | 100%                | 1332-21-4   | 003-07-J0001 |                   |               |
|                                      | 汞                  | 022-01     | 95%                    | 100%                | 7439-97-6   | 022-07-J0008 | 1                 |               |
|                                      | 硫酸鎬                | 037-05     | 1%                     | 99%                 | 7790-84-3   | 037-07-J0002 | 1                 |               |
| 點選後會出現此                              | 氯化鎘                | 037-07     | 1%                     | 100%                | 10108-64-2  | 037-07-J0002 | 2                 |               |
|                                      | 苯胺                 | 038-01     | 1%                     | 95%以上               | 62-53-3     | 038-07-J0001 | 2                 |               |
| PDF                                  | 1-奈胺               | 040-01     | 1%                     | 98%以上               | 134-32-7    | 040-07-J0005 | 2                 |               |
| 注册, 毗思 人                             | 氣化鉀                | 046-02     | 1%                     | 95%以上               | 151-50-8    | 046-07-J0068 | 1                 |               |
| <i>清</i> 冊 , 點選 <sup>▲</sup> Adobe 曾 | 氯氯                 | 049-01     | 1%                     | 100%                | 7782-50-5   | 049-07-J0002 | 1                 |               |
|                                      | 丙烯醯胺               | 050-01     | 50%                    | 100%                | 79-06-1     | 050-07-J0004 | 2                 |               |
| 開啟該項 T.C. 之                          | ¥                  | 052-01     | 70%                    | 99.9%               | 00071-43-2  | 052-07-J0009 | 2                 |               |
| 此所应入次则主                              | 四氯化碳               | 053-01     | 50%                    | 100%                | 56-23-5     | 053-07-J0012 | 2                 |               |
| 物質女全貝科衣。                             | 三氯甲烷               | 054-01     | 50%                    | 100%                | 67-66-3     | 054-07-J0019 |                   |               |
|                                      | 三氧化鋊               | 055-01     | 1%                     | 100%                | 1333-82-0   | 055-07-J0112 |                   |               |
|                                      | 重鉻酸鉀               | 055-02     | 1%                     | 100%                | 7778-50-9   | 055-07-J0112 | 2                 |               |
|                                      | 重鉻酸鈉               | 055-03     | 1%                     | 99.5%               | 7789-12-0   | 055-07-J0112 |                   |               |
|                                      | •                  |            |                        |                     |             |              |                   |               |

#### 二、T.C. 運作紀錄表查詢

功能說明: 提供使用者查詢毒化物之運作紀錄表。

| 操作順序說明      |     |         |                        | 圖示                      |
|-------------|-----|---------|------------------------|-------------------------|
|             |     |         |                        |                         |
| 點選「T.C. 運作紀 | L維護 | L查詢     | L切換                    |                         |
| 錄表查詢」。      | 全校可 | 運作T.C.) | 青冊   <mark>T.C.</mark> | 運作紀錄表查詢  T.C.申報表查詢(實驗室) |

第 13 頁

13

校務行政組

. . . . . . . . . . .

10

G

# 毒性物化學物質管理系統〔實驗室版〕-使用者版

14

**小小小**校務行政組

| 操作順序說明                                                                          |              |                                       | 圖示                                                      |                                                                                                    |                    |                                         |   |
|---------------------------------------------------------------------------------|--------------|---------------------------------------|---------------------------------------------------------|----------------------------------------------------------------------------------------------------|--------------------|-----------------------------------------|---|
| 點選後會出現此<br>新畫面。                                                                 | 請選擇T.C.      | ───────────────────────────────────── | 作期間:民國                                                  | 氦 <mark>102 ∨</mark> 全                                                                                          | ¥ 10 ¥             | 月 查詢                                    | 2 |
| <ol> <li>選擇欲查詢之<br/>「毒化物」和<br/>「運作 作<br/>間」。</li> <li>選擇右方「查<br/>詢」。</li> </ol> | 1<br>請選擇T.C. | ∕運                                    | 作期間:民國                                                  | <mark>[ 102 ~</mark> 年                                                                                          | . <u>10 V</u> j    | 2<br>查詢                                 |   |
|                                                                                 |              | 0                                     | 52-01 苯 民國 1                                            | 02年11月 👎                                                                                                    | 織表                 |                                         |   |
|                                                                                 | T.C. 日期 購    | 訂量 轉入量                                | 轉出量 使月                                                  | 用量 庫存出                                                                                                    | 量 廠商               |                                         |   |
|                                                                                 | 苯 2013/11/01 |                                       | -                                                       | -                                                                                                    | 8.0 期初庫存           | <b>黒</b> 動 <b>列田</b>                    |   |
| 會出現此明細表。                                                                        | 苯 2013/11/25 | 10.0 -                                | -                                                       | -                                                                                                    | 18.0 上美<br>25.0 上美 | 異動 列印                                   |   |
|                                                                                 | 苯 2013/11/25 | - 10.0                                | -                                                       | -                                                                                                    | 25.0 上美<br>25.0 上美 | 異動                                      |   |
|                                                                                 | 苯 2013/11/25 |                                       | -                                                       | 5.0                                                                                                    | 20.0 上美            | 興動                                      |   |
|                                                                                 | 苯 2013/11/25 |                                       | 10.0                                                    | -                                                                                                    | 20.0 上美            | 異動 列印                                   |   |
| 購 買 及 移 轉 申 請<br>單提供「列印」。                                                       |              | 期初<br>上<br>上<br>上<br>上                | 政商 J庫存 :美の単型の :美の単型の :美の単型の :美の単型の :美の単型の :美の単型の :美の単型の | 列印       列印       列印       列印       列印       列印                                                                 |                    |                                         |   |
| 可點選上方「報                                                                         |              | 052 01 ++                             |                                                         |                                                                                                    | 朝差                 |                                         |   |
| 表」將明細轉為                                                                         |              | 052-01 苯                              | 民國 102年                                                 | F11月                                                                                                    |                    |                                         |   |
| Excel 檔。                                                                        |              | 轉出量                                   | 使用量                                                     | ● 単仔                                                                                                    | 重                  |                                         |   |
| 點選後會出現此                                                                         |              |                                       |                                                         |                                                                                                    |                    |                                         |   |
|                                                                                 |              | 來自 163,23,1,85                        | 的 form1.xlsx?                                           | 開啟(O)                                                                                                    | 儲存(\$) ▼           | 取消(の) ~                                 |   |
| 詢問書面,依使用                                                                        | 您要單胞或儲存。     |                                       |                                                         | the second second second second second second second second second second second second second second second se |                    | - / - / - / - / - / - / - / - / - / - / |   |
| 詢問畫面,依使用<br>去雲求選擇即可。                                                            | 您要開啟或儲存;     |                                       |                                                         |                                                                                                    |                    |                                         |   |

第 14 頁

## • 毒性物化學物質管理系統〔實驗室版〕-使用者版

三、T.C. 申報表查詢(實驗室)

功能說明: 提供使用者查詢申報狀況。

| 操作順序說明                                                               | 圖示                                                                                                    | 其 |
|----------------------------------------------------------------------|----------------------------------------------------------------------------------------------------|---|
| 點選「T.C. 申報表查<br>詢(實驗室)」。                                             | L維護 L查詢 L切換<br> 全校可運作T.C.清冊 T.C.運作紀錄表查詢 T.C.申報表查詢(實驗室)                                                                                                    | 他 |
| 點選後會出現此新畫<br>面。                                                      | 運作期間:民國 102 ∨ 年 4 ∨季 查詢                                                                                                    |   |
| <ol> <li>選擇欲查詢之「運<br/>作時間」。</li> <li>選擇完畢後,點選<br/>右方「查詢」。</li> </ol> | 1 運作期間:民國 102 ∨ 年 4 ∨季 查詢 2                                                                                                    |   |
| 點選後會出現此新列<br>表,僅供查看。                                                 | LabT.C.甲報狀態庫存量H576氰化鉀10月已申報10H576氰化鉀11月已申報30H576氰化鉀12月未申報30H576苯10月未申報20H576苯11月已申報20H576苯12月未申報20H576四氯化碳10月未申報10H576四氯化碳11月未申報10H576三氯甲烷12月未申報10H576三氯甲烷12月未申報10H576三氯甲烷12月未申報10H576三氯甲烷12月未申報10H576重銘酸鉀10月未申報10H576重銘酸鉀11月未申報10H576重銘酸鉀12月未申報10 |   |

參、切換

功能說明: 提供使用者切換身分進行運作。

操作順序說明

圖示

第 15 頁

15

10

G

。毒性物化學物質管理系統〔實驗室版〕-使用者版

16

**、、、、、、**校務行政組

| 操作順序說明                                 | 圖示                                                                                 |    |
|----------------------------------------|------------------------------------------------------------------------------------|----|
| 點選上方「切換」。                              | 登入系統:[實驗室版]         L維護       L查詢         L切換           <u>T.C.管理</u>  新T.C.申請(毒性) | 其他 |
| 點選後會出現此新畫面。<br>*註:每個使用者的身分<br>別數目都不一樣。 | 切換       勾選     条統名稱       ○     環安中心版       校園環境管理       ○     糸所版       校園環境管理   |    |
|                                        | <ul> <li>○ 實驗室版-學生 校園環境管理</li> <li>○ 實驗室版-教師 校園環境管理</li> </ul>                     |    |
| 1. 勾選欲使用之身分                            | 1     2     切換       勾選     系統名稱                                                   |    |
| 別。                                     | ○ 環安中心版 校園環境管理                                                                     |    |
| 2. 點選右上角「切換」,                          | ○ 系所版 校園環境管理                                                                       |    |
| 即完成切换身分别。                              | ○ 實驗室版-學生 校園環境管理                                                                   |    |
|                                        | ○ 實驗室版-教師 校園環境管理                                                                   |    |

第16頁

0.00.00.00.00.00.0